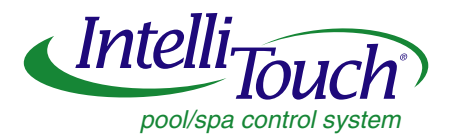

# ScreenLogic PDA

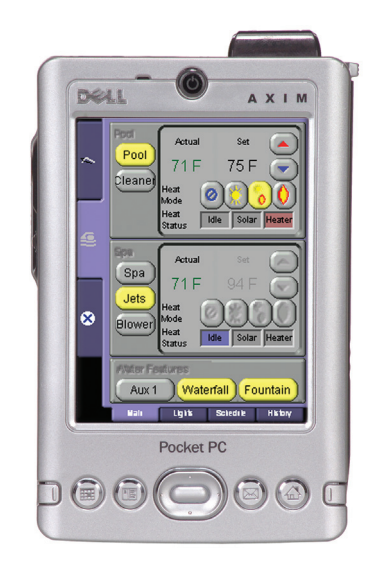

**Quick Start Guide** 

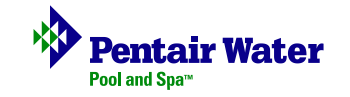

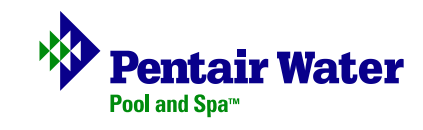

## **Technical Support**

Contact Technical Support at:

Sanford, North Carolina (8 A.M. to 5 P.M.)

Phone: (800) 831-7133

Fax: (919) 566-8920

Moorpark, California (8 A.M. to 5 P.M.)

Phone: (800) 831-7133

Fax: (805) 530-0194

Web site: visit www.pentairpool.com

#### **Related IntelliTouch Manuals**

IntelliTouch ScreenLogic User's Guide (P/N 520493)

© 2005 Pentair Water Pool and Spa, Incorporated.

1620 Hawkins Ave., Sanford, NC 27330 • (919) 566-8000 10951 West Los Angeles Ave., Moorpark, CA 93021 • (805) 553-5000

All rights reserved. Information in this document is subject to change without notice.

**Trademarks and Disclaimers.** The trademark IntelliTouch, is a trademark of Pentair Water Pool and Spa Inc. Other trademarks and trade names may be used in this document to refer to either the entities claiming the marks and names or their products. Pentair Water Pool and Spa Inc. disclaims proprietary interest in marks and names of others.

P/N 520602 Rev B - 01/06/05

Notes

# PDA First Time Setup Instructions

Thank you for purchasing the IntelliTouch ScreenLogic PDA interface. Before you can use your PDA to operate your ScreenLogic system, you need to setup the ScreenLogic PDA program. The PDA must be in its cradle with power connected.

### Charging the PDA

You need to charge the main battery and internal backup battery from empty to full. This takes about 8 hours the first time and 4 hours thereafter, whether the device is on or off.

**IMPORTANT:** When you are not using your ScreenLogic PDA, please return it to the cradle to replenish the battery. The PDA can still be operated wirelessly in the cradle. The battery is good for about a week without operation, and 2 to 3 hours of continuous use.

## Setting up the PDA for the first time

Before setting up the ScreenLogic PDA program, connect the AC adapter to the cradle and to an electrical outlet, and insert the PDA into the cradle.

*Note:* The following setup procedure assumes that you have already connected the ScreenLogic wireless router and Protocol adapter to a working IntelliTouch system.

To setup the ScreenLogic PDA program:

- 1. Press the power button on the front of the PDA. The Dell opening screen is displayed.
- 2. Using the stylus, tap on the screen to setup your pocket PC.
- 3. Tap in the center of the 5 cross-hairs as they move across the screen to align the touch screen.
- 4. Tap **Next** on the following screen.

- 5. Cut & Paste: Hold the stylus in the rectangle shaped box (9 to 10 o'clock) until you see the drop down menu display 'Cut."
- 6. Tap and hold 11:00 AM to paste then tap Next.
- 7. Select your time zone from the list, then tap Next.
- 8. Setup is complete. Tap the screen to begin using your device.
- 9. On the wireless screen, press the Wireless On/Off button as indicated on the screen then tap the screen to continue.

| Multiple Networks Detected                                       |              |
|------------------------------------------------------------------|--------------|
| Select a network to connect to:<br>NETGEAR<br>PENTAIR1           |              |
| This network connects me to:<br>The Internet<br>Work             |              |
| If this network connects to work via a VPN, select The Internet. |              |
| Settings                                                         | Connect Hide |

- 10. Select the network "Pentair(x) where x is your network number. Select the "Internet" button and tap "Connect".
- 11. Your ScreenLogic network key is required. Your WEP Encryption Key (10 digit number) is located on the bottom of your ScreenLogic wireless router.
- 12. Place the cursor in the key field to open the virtual keyboard. Enter the 10 digit WEP Encryption key (i.e. 111111111).
- 13. Tap **OK**.

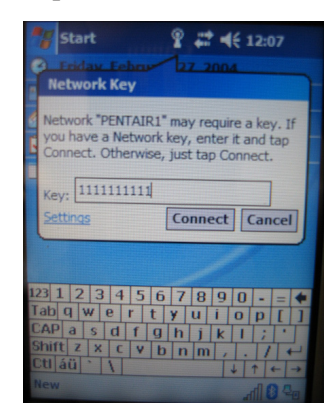

14. The device will search and connect to the ScreenLogic wireless router.

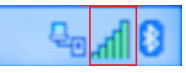

- 15. Tap the **Start** button and select **Programs > File Explorer > My Documents > My device > Built in storage**.
- 16. Tap the "ScreenLogic" program file.
- 17. Tap **OK** to install ScreenLogic program. Wait for about 15 seconds for the installation process to begin.
- 18. Tap **OK** on the next dialog message box. Disregard this dialog.
- 19. The ScreenLogic program is now installed. Tap the X in the top right corner of the screen, two times to exit and return to the Main screen.
- 20. Tap the **Start** button and select **Programs** then tap **ScreenLogic** to load ScreenLogic.
- 21. After the installation ScreenLogic can be run from the Program Group or from the shortcut icon on the Start menu

*Note:* The above installation steps will have to be repeated if the battery is ever allowed to fully discharge. Please always return the PDA to its cradle when you are done using it.